# **Inhaltsverzeichnis**

| 1   | CB-Manager Software                                              |
|-----|------------------------------------------------------------------|
| 1.1 | Dateien im Verzeichnis Software CB-Manager2                      |
| 1.2 | Installation / Aktualisierung CB-Manager2                        |
| 1.3 | Installation des USB-Treibers für den SINEAX CAM4                |
| 1.4 | Erster Start der CB-Manager Software5                            |
| 1.5 | USB-Kommunikation                                                |
| 1.6 | Programm-Verwaltung5                                             |
| 2   | Installation der CB-Analyzer Software (nur SINEAX CAM und APLUS) |
| 2.1 | Installation der Grundsoftware6                                  |
| 2.2 | Installation des Microsoft .NET Frameworks 47                    |
| 2.3 | Erster Start der CB-Analyzer Software                            |
| 3   | USB-Kommunikation10                                              |
| 3.1 | Geräte-Treiber10                                                 |
| 3.2 | Geräte-Registrierung10                                           |
| 3.3 | Beheben von USB-Kommunikationsproblemen12                        |
| 3.4 | Entfernen von USB-Geräten aus der Systemsteuerung13              |
| An  | nang A: Änderung der Benutzerkontensteuerung15                   |

## **1 CB-Manager Software**

Der CB-Manager ist eine Konfigurations- und Inbetriebsetzungs-Software für verschiedene Geräte aus dem Camille Bauer Portfolio. Der Anwender kann bei der Installation wählen, welche Produktreihen unterstützt werden sollen.

| Produktreihe | Einzelprodukte                       | Bemerkungen                                                                                                    |
|--------------|--------------------------------------|----------------------------------------------------------------------------------------------------|
| САМ          | SINEAX CAM                           | Für die USB-Kommunikation ist ein NI-VISA<br>Treiber von National Instruments erforderlich.<br>Dieser muss installiert werden bevor ein Gerät<br>via USB-Schnittstelle an den PC angeschlossen<br>wird. |
| Aplus        | Aplus                                |                                                                                                    |
| DM5x         | SINEAX DM5S                          | Für die USB-Kommunikation wird ein Standard<br>HID-Treiber von Windows verwendet. Es muss<br>deshalb kein Treiber vorinstalliert werden.                                                                |
| Vx604s       | SINEAX V604s, VB604s, VC604s, VQ604s |                                                                                                    |
| VR660, A200R | SINEAX VR660, A200R                  |                                                                                                    |
| VS30         | SINEAX VS30                          |                                                                                                    |
| HW730        | KINAX HW730                          |                                                                                                    |

## 1.1 Dateien im Verzeichnis Software CB-Manager

| M CB-Manager.exe     | Installationsprogramm mit Sprachauswahl, ohne USB-Treiber SINEAX CAM |
|----------------------|----------------------------------------------------------------------|
| 🔀 CB-Manager.msi     | Installation Deutsch                                                 |
| Lies-Mich-Zuerst.pdf | Installationsanleitungen Deutsch                                     |
| 📓 Read-me-first.pdf  | Installationsanleitungen Englisch                                    |
| 💽 Setup.exe          | Installation inklusive USB-Treiber SINEAX CAM, Deutsch               |
| 🤕 visa441runtime.exe | USB-Treiber Installation SINEAX CAM                                  |
|                      | 1                                                                    |

#### 1.2 Installation / Aktualisierung CB-Manager

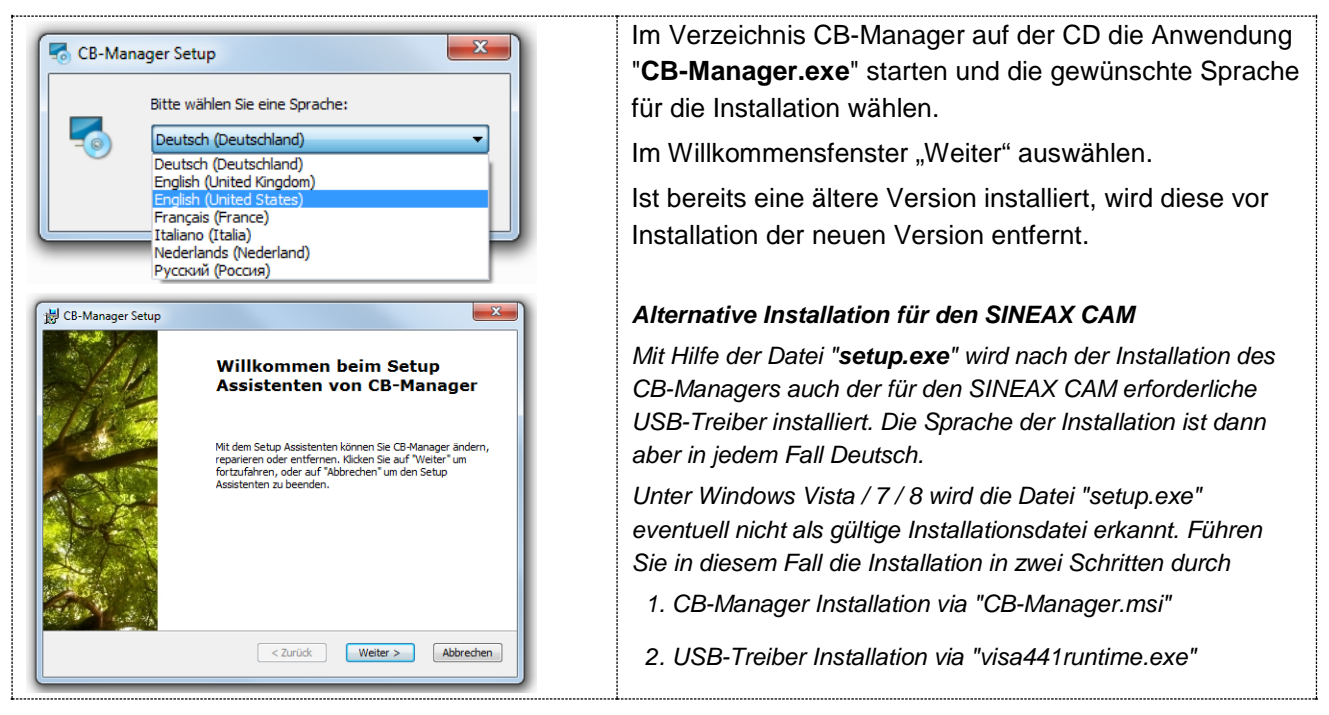

# CAMILLE BAUER

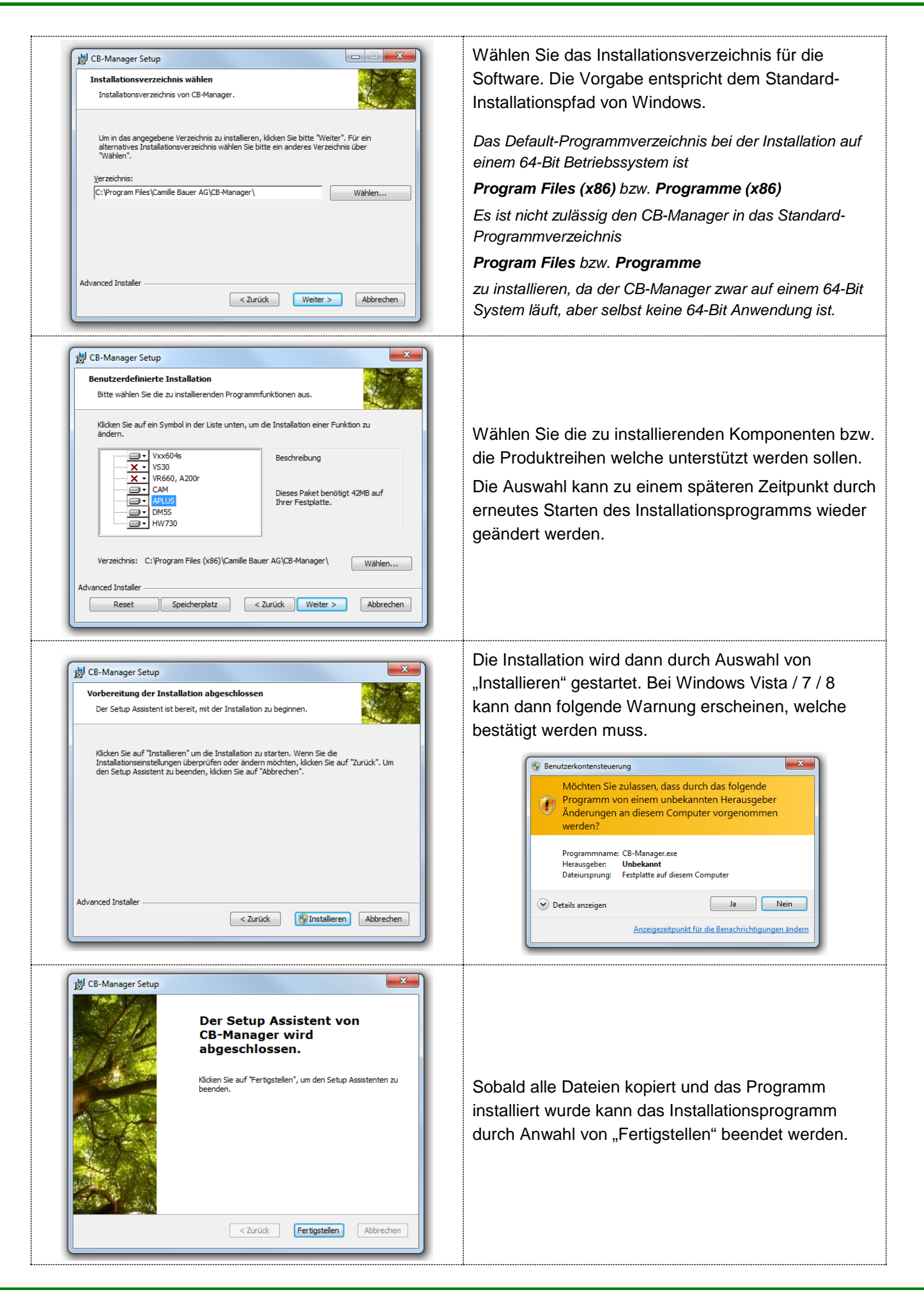

.\setup.exe

# 1.3 Installation des USB-Treibers für den SINEAX CAM

Die Installation des USB-Treibers startet automatisch, falls das Installationsprogramm "setup.exe" verwendet wurde. Ansonsten kann die Installation auch mit Hilfe des Programms "visa441runtime.exe" gestartet werden.

| NI-VISA Runtime 4.4.1                                                                                                    |                                                                                                    |
|----------------------------------------------------------------------------------------------------|----------------------------------------------------------------------------------------------------|
| This self-extracting archive will create an installation image on your h<br>After installation completes, you may delete the installation image to<br>You should not delete the installation image if you wish to be able to | hard drive and launch the installation.<br>recover disk space.<br>modify or repair the installation in the future.                   |
| OK Abbreche                                                                                                    | n                                                                                                    |
| WinZip Self-Extractor - visa441 runtime.exe       Image: Comparison of the specified folder press the Unzip button.                                                                                                    | Das Programm für die Treiber-Installation ist in<br>komprimierter Form auf der CD gespeichert un<br>muss zuerst 'ausgepackt' werden. |
| Unzip to folder:     Run WinZip       Jwnloads\NI-VISA Runtime\4.4.1     Browse       Overwrite files without prompting     About                                                                                            | Falls das Programm WinZip auf ihrem Rechner<br>installiert ist, wählen Sie "Run WinZip" und star<br>dann das Programm "setup.exe".   |
| ✓ When done unzipping open:       \setup eve                                                                                                    | Falls WinZip nicht installiert ist, wählen Sie "Un                                                                                   |

Zip" und starten

hlen Sie "Unzip". Das Installationsprogramm wird am Ende der Dekomprimierung automatisch gestartet.

| 🐨 NI-VISA 4.4.1 Runtime                                                                                                    |                                                                                    |
|----------------------------------------------------------------------------------------------------|------------------------------------------------------------------------------------|
| Features<br>Select the features to install.                                                                                                    |                                                                                    |
| NI-VISA 4.4.1<br>Run Time Support<br>PXI<br>Serial<br>Serial | Support for VISA applications using USB. This is supported on Windows 2000 and XP. |
| Directory for USB                                                                                                    | B <u>r</u> owse                                                                    |
| R <u>e</u> store Defaults Disk Cost                                                                                                    | << <u>B</u> ack <u>N</u> ext >> <u>C</u> ancel                                     |

Es wird nur die USB-Unterstützung benötigt. Alle anderen Treiber können abgewählt werden.

Klicken Sie dann auf 'Next' um den USB-Support zu installieren.

Nach dem Ende der Installation werden Sie eventuell zum Neustarten des Systems aufgefordert.

# 1.4 Erster Start der CB-Manager Software

Beim ersten Start der CB-Manager Software, können die Voreinstellungen der nachfolgend dargestellten Programmoptionen gemacht werden. Dies ist nur nach der Erstinstallation der Software möglich. Wir eine aktuellere Version installiert, werden die Einstellungen der Vorversion übernommen.

| Image: Market of the second second secon | Hier können die Voreinstellungen für die<br>Kommunikations-Schnittstelle, Dialogsprache, Zeitzone,<br>Temperatureinheit (V604s, A200R, VR660) und das<br>Datumsformat vorgenommen werden.                                                                                                    |
|----------------------------------------------------------------------------------------------------|----------------------------------------------------------------------------------------------------|
| RS232 / RS485 Settings<br>COM1 COM Port<br>19200 Baudrate<br>19200 Baudrate<br>19200 Parity Timeout<br>2 Stopbits 202 s<br>VR660, A200R<br>CAM, APLUS, DM5S, V604s, V530<br>Adresse 21 210<br>OK                                                                                                    | Je nach eingestellter Kommunikations-Schnittstelle<br>werden dann die Einstellungen der RS232/RS485-<br>Schnittstelle oder der Ethernet-Schnittstelle angezeigt.<br>Diese können falls erforderlich angepasst werden.<br>Bei Wahl einer USB-Kommunikation wird kein<br>Schnittstellen-Einstellfenster angezeigt. |

Die Verwendung der Software ist umfassend unter Hilfe | Inhalt beschrieben. Dort können alle Detail-Informationen, auch kontextspezifisch, abgefragt werden.

## 1.5 USB-Kommunikation

#### **Siehe Kapitel 3**

# 1.6 Programm-Verwaltung

| CB-Manager Setup       Example         Programmverwaltung       Image: CB-Manager Setup         Programm ändern, reparieren oder entfernen.       Image: CB-Manager Setup         Image: CB-Manager Setup       Image: CB-Manager Setup         Image: CB-Manager Setup       Image: CB-Manager Setup         Image: CB-Manager Setup       Image: CB-Manager Setup         Image: CB-Manager Setup       Image: CB-Manager Von Ihrem Computer.         Image: CB-Manager Von Ihrem Computer.       Image: CB-Manager Von Ihrem Computer.         Advanced Installer       Image: CB-Manager Von Ihrem Computer. | Um die Liste der installierten Produktreihen zu<br>ändern oder den CB-Manager zu entfernen, kann<br>das Installations-Programm erneut ausgeführt<br>werden.<br>Beachten Sie, dass beim Entfernen der Software die<br>Einstellungen des CB-Managers beibehalten werden. |
|----------------------------------------------------------------------------------------------------|----------------------------------------------------------------------------------------------------|
|----------------------------------------------------------------------------------------------------|----------------------------------------------------------------------------------------------------|

# 2 Installation der CB-Analyzer Software (nur SINEAX CAM und APLUS)

Der CB-Analyzer ist eine Loggerdaten Analyse-Software für verschiedene Geräte aus dem Camille Bauer Portfolio.

| Produktreihe | Einzelprodukte | Bemerkungen                                                                                                    |
|--------------|----------------|----------------------------------------------------------------------------------------------------|
| САМ          | SINEAX CAM     | Für die USB-Kommunikation ist ein NI-VISA<br>Treiber von National Instruments erforderlich.<br>Dieser muss installiert werden bevor ein Gerät<br>via USB-Schnittstelle an den PC angeschlossen<br>wird. |
| Aplus        | APLUS          |                                                                                                    |

Die Installation der Software umfasst 2 Teile. Nebst der Applikations-Software CB-Analyzer muss auch die Laufzeitumgebung von Microsoft .NET in Form des .NET Frameworks installiert werden.

# 2.1 Installation der Grundsoftware

Im Verzeichnis CB-Analyzer auf der CD die Datei setup.exe ausführen.

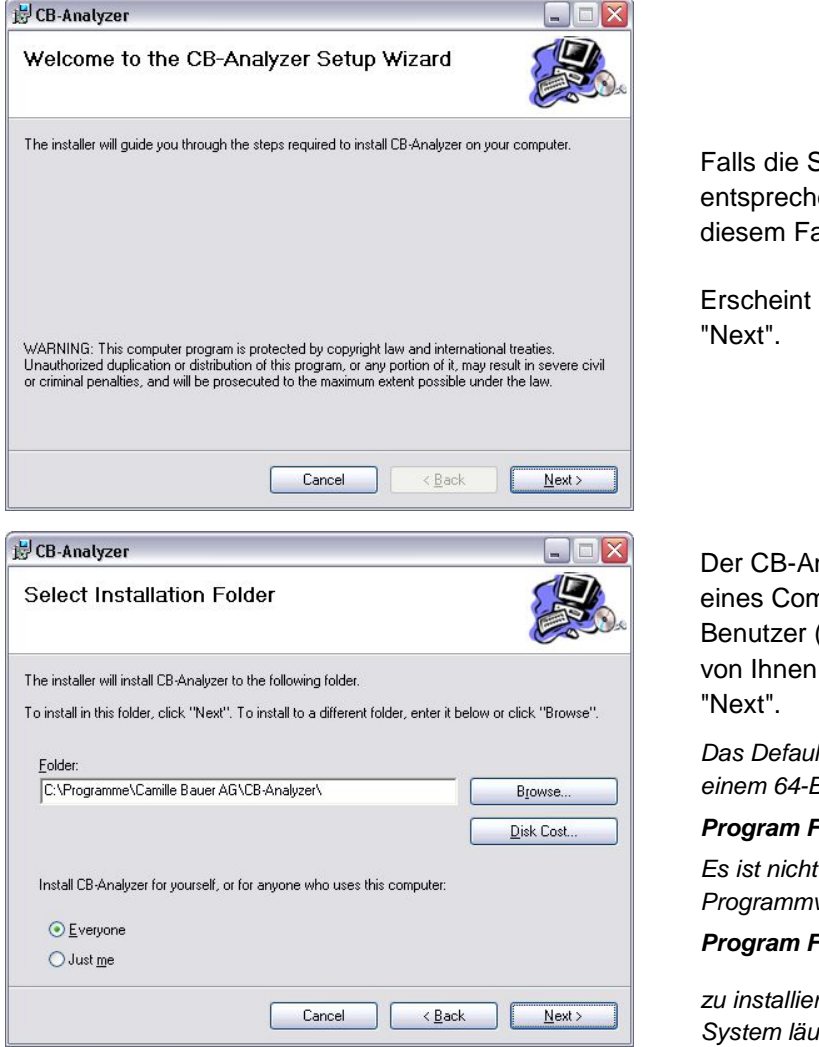

Falls die Software bereits installiert ist, wird eine entsprechende Meldung angezeigt. Befolgen Sie in diesem Fall die angezeigten Anweisungen.

Erscheint das Willkommens-Fenster, klicken sie auf "Next".

Der CB-Analyzer kann für alle Benutzer ("Everyone") eines Computers oder nur für den aktuell eingeloggten Benutzer ("Just me") installiert werden. Wählen Sie die von Ihnen bevorzugte Variante und klicken dann auf "Next".

Das Default-Programmverzeichnis bei der Installation auf einem 64-Bit Betriebssystem ist

#### Program Files (x86) bzw. Programme (x86)

Es ist nicht zulässig den CB-Analyzer in das Standard-Programmverzeichnis

Program Files bzw. Programme

zu installieren, da der CB-Analyzer zwar auf einem 64-Bit System läuft, aber selbst keine 64-Bit Anwendung ist.

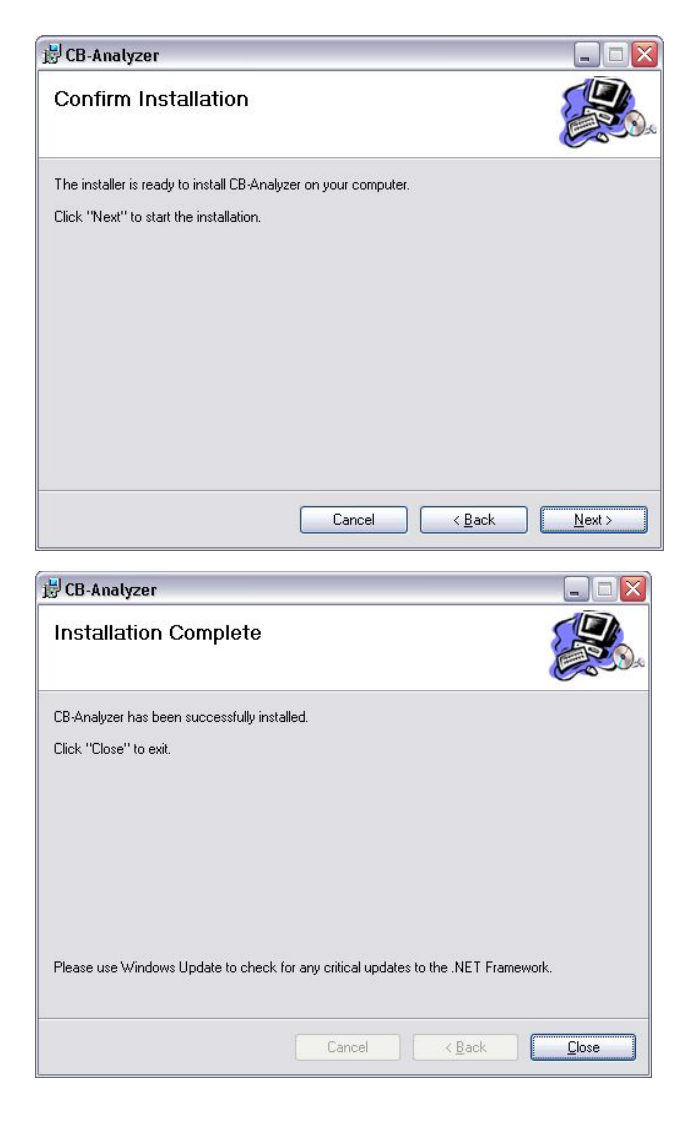

Bestätigen Sie, dass die Installation nun gestartet werden soll ("Next") oder gehen Sie zurück um die vorgenommenen Einstellungen noch einmal zu überprüfen oder zu ändern.

Die Installation dauert im Normalfall einige Minuten, der erfolgreiche Abschluss wird bestätigt.

Wählen Sie "Close" um die Installation zu beenden.

# 2.2 Installation des Microsoft .NET Frameworks 4

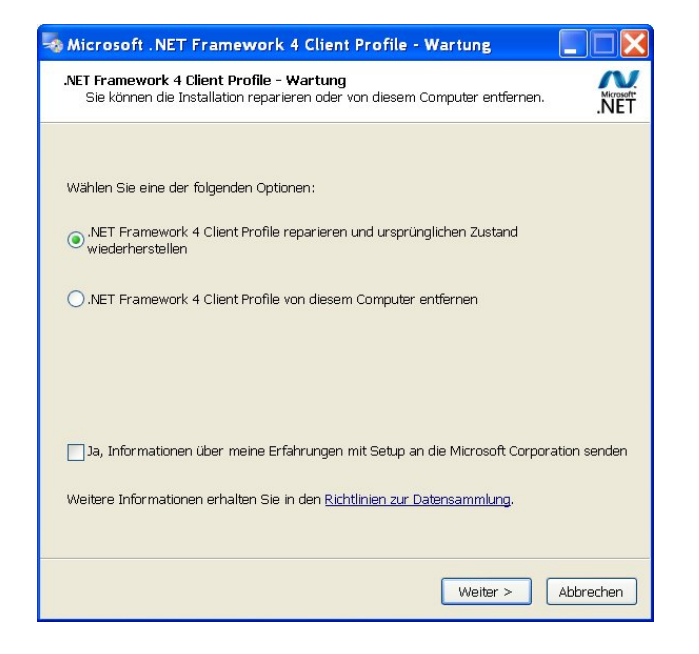

#### Windows Vista / 7 / 8

Das .NET Framework ist Teil des Betriebssystems. Es ist nur eine Installation erforderlich, falls noch eine ältere Version von .NET installiert ist.

#### Windows 2000 / XP

Wechseln Sie ins Unterverzeichnis *Microsoft .NET Framework 4* und führen dort die Datei "dotNetFx40\_Client\_x86\_x64.exe" aus.

Falls das .NET Framework bereits auf dem Computer installiert ist, wird das Wartungsfenster angezeigt. Ist mindestens .NET Framework 4 installiert, kann die Installation abgebrochen werden.

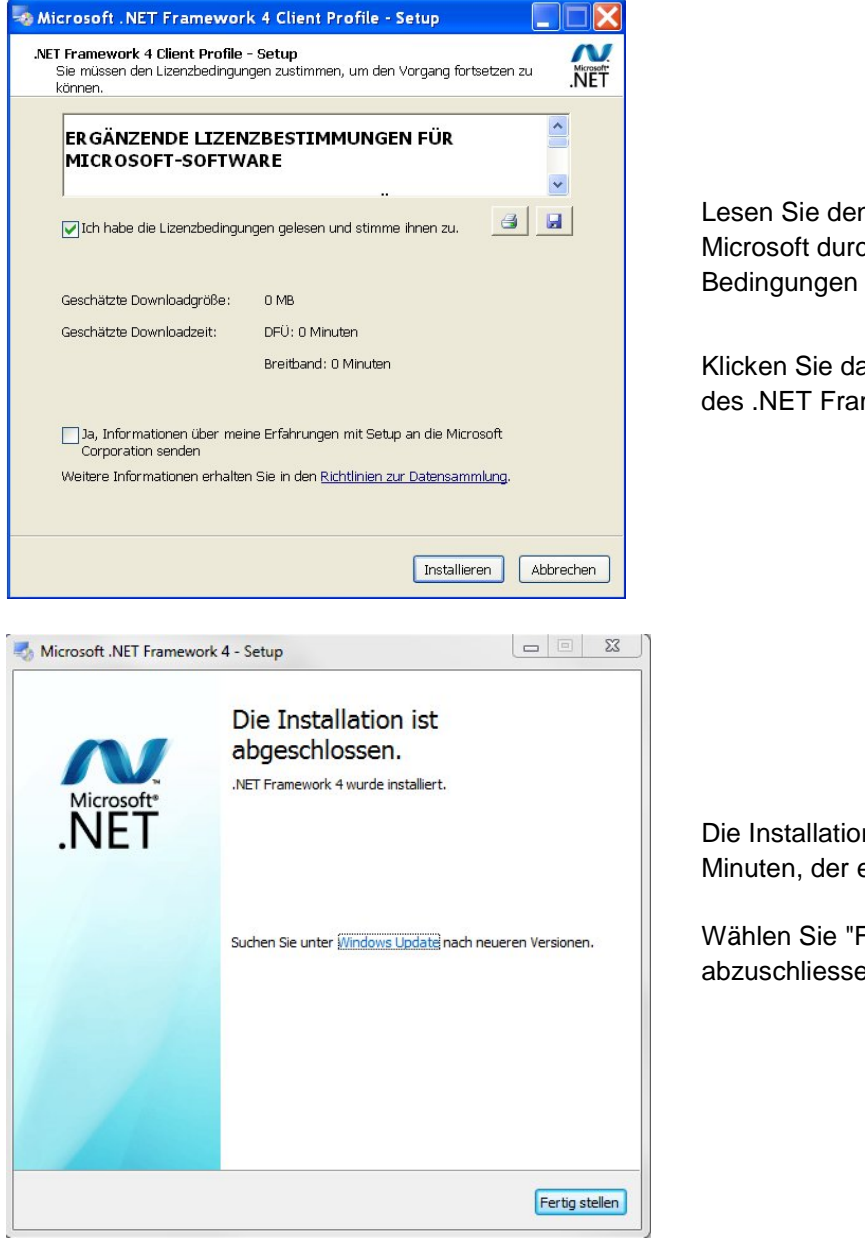

Lesen Sie den Endbenutzer-Lizenzvertrag von Microsoft durch und bestätigen Sie, dass Sie den Bedingungen zustimmen.

Klicken Sie dann auf "Installieren". Die Installation des .NET Frameworks wird gestartet...

Die Installation dauert im Normalfall einige Minuten, der erfolgreiche Abschluss wird bestätigt.

Wählen Sie "Fertig stellen" um die Installation abzuschliessen.

# 2.3 Erster Start der CB-Analyzer Software

Nach dem ersten Start der Software muss die Kommunikations-Schnittstelle und die Datenbank eingestellt werden, bevor Daten von Geräten ausgelesen werden können.

|     | Optionen                | Service   | Hilfe      | Sprache          |        |
|-----|-------------------------|-----------|------------|------------------|--------|
|     | Schnit                  | tstelle I | •          | Einstellungen    |        |
|     | Daten                   | server I  | •          | MODBUS           | 1      |
|     | Zeitzo                  | ne I      | •          | USB              | L .    |
|     |                         |           | ~          | TCP/IP           |        |
|     |                         |           |            |                  |        |
|     |                         |           |            |                  |        |
| Dat | enbank Fer              | ister Opt | ionen      | Service Hilfe Sp | orache |
|     | Einstellungen 🕨         |           | bearbeiten |                  |        |
|     | Analyse von Loggerdaten |           | en 🕨       | Datei lesen      |        |
|     | Manipulationen +        |           | +          | Datei speicher   | n      |

Wählen Sie die **Kommunikations-Schnittstelle**, an die die Geräte angeschlossen sind. Bei Verwendung von Modbus oder TCP/IP müssen die Einstellungen evtl. noch angepasst werden.

Wählen Sie im Datenbank-Menü: Einstellungen | bearbeiten

Das Einstellungsfenster für die Datenbank wird angezeigt.

| 😤 Einstellung | jen                                                                 | - • •              |
|---------------|---------------------------------------------------------------------|--------------------|
| Date          | enbank                                                              |                    |
| User          |                                                                     |                    |
| Password      | •                                                                   |                    |
| Provider      | Access 🔹                                                            |                    |
|               |                                                                     |                    |
| Datasource    | C:\ProgramData\Camille Bauer AG\CB-Analyzer\DataBase\CbDatabase.mdb |                    |
| Database      |                                                                     | $\bigtriangledown$ |
| 0.11          |                                                                     |                    |
| Speicher      |                                                                     |                    |
|               | ОК                                                                  |                    |
|               |                                                                     |                    |
| 🚰 CB-A        | Analyzer                                                            |                    |
| : Datei       | System Datenbank Fenster Optionen Se                                | rvice Hilfe Spra   |
|               | neu                                                                 | າດ)                |
|               | Geräte suchen                                                       | <b>5</b> 7         |
|               | ein Gerät hinzufügen 🗼 Na                                           | )                  |
|               | Geräteliste von der Datenbank lesen                                 |                    |
|               | Daten von allen Geräten lesen 🔹 🕨                                   | starten            |
|               |                                                                     | stoppen            |
|               | APLUS 1 (Finsn G2 Aba OG)                                           |                    |

Wählen Sie eine ACCESS-Datenbank. Danach muss die Datenquelle mit kompletter Pfad-Angabe definiert werden. Wählen Sie dazu die Datenbank-Datei im Unterverzeichnis *DataBase* im Installationsordner der CB-Analyzer Software.

Über das Menü System können nun angeschlossene Geräte gesucht werden.

Danach kann durch Anwahl von "starten" mit dem Auslesen der Daten begonnen werden.

Weitere Angaben zur Bedienung der Software, insbesondere zur Erstellung von Auswerte-Reports, entnehmen Sie bitte der Anleitung "Datenlogger-Auswertung.pdf" im CB-Analyzer Verzeichnis auf der CD oder der Hilfe-Datei des CB-Analyzers.

# 3 USB-Kommunikation

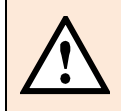

*Die USB-Unterstützung ist auf die Betriebssysteme Windows 2000, XP, Vista, 7 und 8 beschränkt* 

# 3.1 Geräte-Treiber

Die Geräte SINEAX CAM und SINEAX DM5S stellen eine USB-Schnittstelle bereit. Damit die Geräte über die USB-Schnittstelle eines Computers mit Windows-Betriebssystem angesprochen werden können, ist ein Treiber erforderlich:

| Gerät       | USB-Treiber                                                                                                    |
|-------------|----------------------------------------------------------------------------------------------------|
| SINEAX CAM  | Für die USB-Kommunikation ist ein NI-VISA Treiber von National Instruments<br>erforderlich. Dieser muss installiert werden bevor das Gerät an die USB-Schnittstelle<br>des Computers angeschlossen wird. |
| SINEAX DM5S | Für die USB-Kommunikation wird ein Standard HID-Treiber von Windows verwendet.<br>Es ist keine separate Installation erforderlich.                                                                       |

# 3.2 Geräte-Registrierung

Jedes USB-Gerät welches unter Windows verwendet werden soll, wird beim ersten Anschliessen an einen Computer im Betriebssystem registriert. Da jedes USB-Gerät eine eigene Kennung aufweist, ist auch für typgleiche Geräte eine individuelle Registrierung erforderlich. Beim ersten Anschliessen eines Gerätes wird deshalb eine individuelle Instanz des bereits installierten USB-Treibers des Gerätes gebildet, welche dann im Geräte-Manager ersichtlich ist.

#### SINEAX DM5S: Windows 2000 / XP

Beim Anschluss des Gerätes über das USB-Kabel werden folgende Fenster angezeigt.

| Windows-Statusmeldungen                                                                            | Vorgang                                                                                          |
|----------------------------------------------------------------------------------------------------|--------------------------------------------------------------------------------------------------|
| Neue Hardware gefunden<br>DM5S<br>DE                                                               | Der zugehörige Gerätetyp wird<br>erkannt                                                         |
| Neue Hardware gefunden     SB Human Interface Device     DE                                        | Der zugehörige USB-Gerätetyp wird erkannt                                                        |
| Neue Hardware gefunden     Die neue Hardware wurde installiert und kann<br>jetzt verwendet werden. | Der Treiber wird ohne Anwender-<br>Eingabe verknüpft und die<br>Geräteinstallation abgeschlossen |

## SINEAX DM5S: Windows 7 / 8

Beim Anschluss des Gerätes über das USB-Kabel werden folgende Fenster angezeigt.

| Windows-Statusmeldungen                                                                           | Vorgang                                                                                                    |
|---------------------------------------------------------------------------------------------------|----------------------------------------------------------------------------------------------------|
| Installieren von Gerätetreibersoftware X<br>Klicken Sie hier, um Statusinformationen zu erhalten. | Das neue Gerät wird erkannt                                                                                 |
| USB-Eingabegerät<br>Die Gerätetreibersoftware wurde erfolgreich installiert.<br>EN 🚎 _            | Der Treiber wird automatisch ohne<br>Anwender-Eingabe verknüpft und die<br>Geräteinstallation abgeschlossen |

#### SINEAX CAM: Windows 2000 / XP

Beim Anschluss des Gerätes über das USB-Kabel werden folgende Fenster angezeigt.

#### **VORGANG NICHT ABBRECHEN!**

Der nachfolgend dargestellte Vorgang muss für jeden SINEAX CAM vollständig durchgeführt werden. Wird die Installation abgebrochen, ist der Treiber nicht korrekt installiert und die Kommunikation mit dem Gerät funktioniert nicht.

| Windows-Statusmeldungen                                                                                                    | Vorgang                                                                                                    |
|----------------------------------------------------------------------------------------------------|----------------------------------------------------------------------------------------------------|
| Neue Hardware gefunden  SINEAX CAM  DE                                                                                                    | Der zugehörige Gerätetyp wird<br>erkannt                                                                                                    |
| Neue Hardware gefunden     S     USB Test and Measurement Device     DE                                                                                                    | Der zugehörige USB-Gerätetyp wird erkannt                                                                                                    |
| Assistent für das Suchen neuer Hardware         Image: State of the state of the state of t | Wählen Sie "Nein, diesmal nicht" und<br>dann "Weiter". Der Treiber für das<br>Gerät wird installiert.<br>Falls der Hardware-Assistent den<br>erforderlichen Treiber nicht findet,<br>wurde er vermutlich nicht korrekt<br>installiert. Wiederholen Sie die<br>Installation des USB-Treibers durch<br>Starten des Programms<br><b>"visa441runtime.exe"</b> von der CD. |

## SINEAX CAM: Windows 7 / 8

Beim Anschluss des Gerätes über das USB-Kabel werden folgende Fenster angezeigt.

| Windows-Statusmeldungen                                                                           | Vorgang                                                                                                    |
|---------------------------------------------------------------------------------------------------|----------------------------------------------------------------------------------------------------|
| Installieren von Gerätetreibersoftware X<br>Klicken Sie hier, um Statusinformationen zu erhalten. | Das neue Gerät wird erkannt                                                                                 |
| USB Test and Measurement Device X<br>Die Gerätetreibersoftware wurde erfolgreich installiert.     | Der Treiber wird automatisch ohne<br>Anwender-Eingabe verknüpft und die<br>Geräteinstallation abgeschlossen |

# 3.3 Beheben von USB-Kommunikationsproblemen

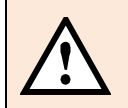

Jedes USB-Gerät das an den Computer angeschlossen ist, ist im "Geräte-Manager" eingetragen. Falls ein Gerät nicht richtig erkannt wurde, ist der Eintrag mit einem gelben Warndreieck versehen.

| 🛃 Geräte-Manager                            |                                                         |
|---------------------------------------------|---------------------------------------------------------|
| Datei Aktion Ansicht ?                      |                                                         |
| 🗢 🔿   🖬   👔 🖬   👧                           |                                                         |
| ⊿ 🚑 WS10019                                 |                                                         |
| Anschlüsse (COM & LPT)                      |                                                         |
| Audio-, Video- und Gamecontroller           |                                                         |
| ⊳ 🖳 Computer                                |                                                         |
| DVD/CD-ROM-Laufwerke                        | Korrekte Installation                                   |
| 🖌 🚛 Eingabegeräte (Human Interface Devices) |                                                         |
| HID-konformes Gerät                         | Des DIMEO 's (sta E's states still (UID) sesial d'at    |
| Logitech Wheel Mouse (USB)                  | Der <b>DNISS</b> ist als Eingabegerat (HID) ersichtlich |
| USB-Eingabegerät                            | und hat pro Gerät zwei Einträge                         |
| 🔉 📲 Grafikkarte                             |                                                         |
| IDE ATA/ATAPI-Controller                    |                                                         |
| 🔈 👝 Laufwerke                               |                                                         |
| Mäuse und andere Zeigegeräte                |                                                         |
| Monitore                                    |                                                         |
| Netzwerkadapter                             |                                                         |
| Prozessoren                                 |                                                         |
| ⊳ d∰ Systemgeräte                           |                                                         |
| Tastaturen                                  |                                                         |
| Tragbare Geräte                             |                                                         |
| USB Test and Measurement Devices            | Der <b>CAM</b> ist als USB Test and Measurement         |
| USB Test and Measurement Device             | Device eingetragen                                      |
| USB-Controller                              |                                                         |
| DSB-Virtualisierung                         |                                                         |
| 🚔 Geräte-Manager                            | Inkorrekte Installation                                 |
| Datei Aktion Ansicht ?                      | Für den CAM konnte kein Treiber gefunden                |
|                                             | werden. Dies ist nur möglich, wenn entweder             |
|                                             | die Installation durch den Anwender                     |
| ⊿ 🛁 WS10019                                 | abgebrochen wurde oder der Treiber vor dem              |
| 🖌 👘 Andere Geräte                           |                                                         |
| INFAX CAM                                   | Anschluss des Gerates nicht installieft Wurde.          |

## Windows Vista / Windows 7 / 8

Der USB-Treiber ist korrekt installiert, aber es ist keine USB-Kommunikation möglich

Es könnte ein Problem mit den Benutzerrechten vorliegen. Das Speichern der Kommunikations-Einstellungen auf die Harddisk ist eventuell deshalb gesperrt. In diesem Fall wird nach dem ersten Start der Software das Unterverzeichnis **Settings** nicht angelegt. Der Pfad dieses Verzeichnisses ist bei einer Standard-Installation wie folgt:

**CB-Analyzer**: C:\ProgramData\Camille Bauer AG\CB-Analyzer\Settings

CB-Manager: C:\ProgramData\Camille Bauer AG\CB-Manager\Settings

Überprüfen Sie, ob dieses Verzeichnis angelegt wurde.

Die Kommunikation via USB-Schnittstelle, wie auch das Speichern von Dateien via Software, sind unter Windows Vista bzw. Windows 7 aus Sicherheitsgründen sehr restriktiv gehandhabt. Es gibt zwei Methoden, das Problem zu beheben:

- > Änderung der Einstellungen der Benutzerkontensteuerung, siehe Anhang A
- > Programm als Administrator ausführen (mit rechter Maustaste auf Symbol klicken)

| CB      | 1 |                             |
|---------|---|-----------------------------|
| CB-Mana |   | Öffnen<br>Datainfad öffnan  |
|         | ۲ | Als Administrator ausführen |

Hinweis: Es ist nicht möglich, die CB-Analyzer Software direkt mit Administratorrechten auszuführen.

#### 3.4 Entfernen von USB-Geräten aus der Systemsteuerung

Jedes einmal angeschlossene USB-Gerät ist im Betriebssystem registriert. Es kann verschiedene Gründe geben, diesen Eintrag wieder zu löschen:

- Das entsprechende Gerät ist nach der Konfiguration in der Anlage eingebaut worden
- Die USB-Kommunikation mit dem Gerät funktioniert nicht richtig. Treiber soll noch einmal installiert werden.
- Die Anzahl der Einträge ist hoch und nicht mehr übersichtlich

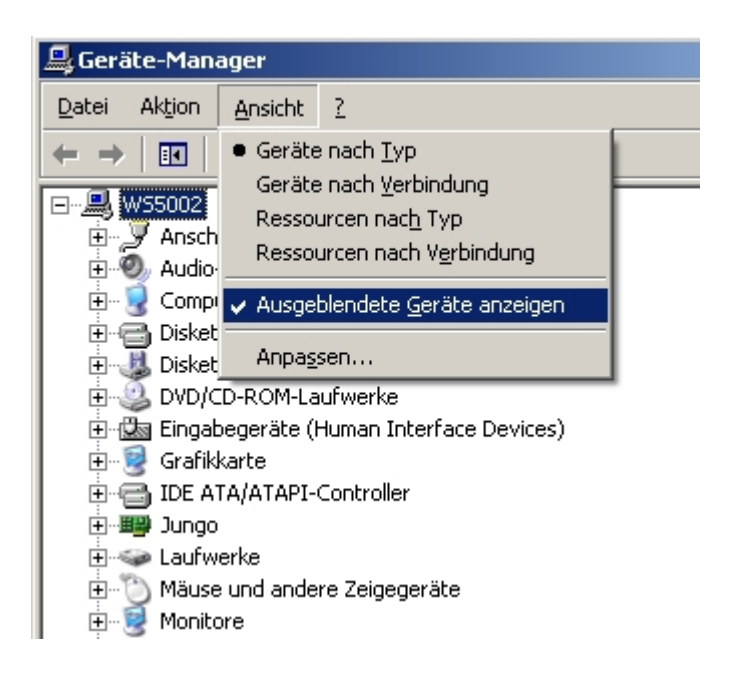

Normalerweise werden im Geräte-Manager nur die aktuell angeschlossenen Geräte angezeigt. Damit auch alle jemals registrierten Geräte angezeigt werden, muss im Geräte-Manager die Option 'Ausgeblendete Geräte anzeigen' aktiviert werden.

| 🚇 Geräte-Manager                                                                                                    |  |  |  |  |
|----------------------------------------------------------------------------------------------------|--|--|--|--|
| Datei Aktion Ansicht ?                                                                                                    |  |  |  |  |
|                                                                                                    |  |  |  |  |
| WAN-Miniport (PPPOE)<br>WAN-Miniport (PPTP)<br>Nicht-PnP-Treiber<br>Prozessoren<br>Speichervolumes<br>Systemgeräte<br>USB Test and Measurement Devices<br>USB Test and Measurement Device<br>USB Test and Measurement Device<br>USB Test And Measurement Device<br>USB Test And Measurement |  |  |  |  |
| Deinstalliert den Treiber des ausgewählten Geräts.                                                                                                    |  |  |  |  |

Hier sind die installierten Instanzen des USB-Treibers für den SINEAX CAM gezeigt. Ein aufgehelltes bedeutet, dass das entsprechende Gerät momentan nicht angeschlossen ist, anderenfalls besteht eine Verbindung.

Um einen Gerät aus dem **Geräte-Manager zu** entfernen, mit der rechten Maustaste auf den Eintrag klicken und Deinstallieren wählen.

Bei Geräten mit nicht funktionierender USB-Kommunikation, kann auf 2 Arten versucht werden, dies zu beheben:

- Treiber aktualisieren
- Gerät deinstallieren und Treiber beim Anschliessen des Gerätes neu verbinden

# Anhang A: Änderung der Benutzerkontensteuerung

**Windows Vista**: Die Benutzerkontensteuerung kann ausgeschaltet werden. Dafür sind Administrator-Rechte erforderlich.

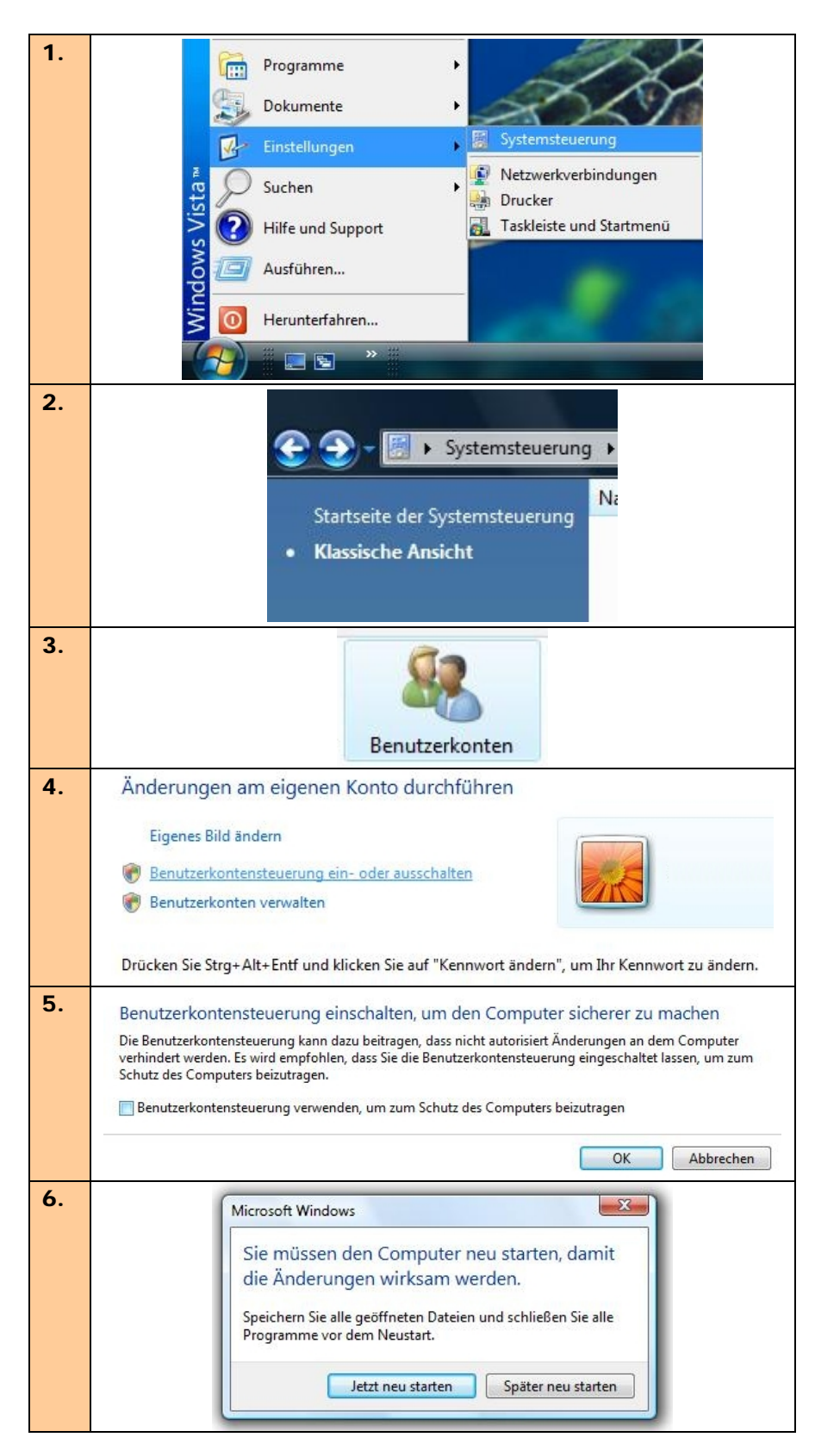

**Windows 7 / 8**: Die Benutzerkontensteuerung kann so angepasst werden, dass der Sicherheits-Level bei der Prüfung von Anwender-Eingaben und/oder Software-Funktionen tiefer gestellt wird. Dafür sind Administrator-Rechte erforderlich.

| 1. |                                                                                                 |                                                                            |  |  |  |
|----|-------------------------------------------------------------------------------------------------|----------------------------------------------------------------------------|--|--|--|
|    | Alle Systemsteuerungselemente                                                                   |                                                                            |  |  |  |
|    | Einstellungen des Computers anpassen                                                            |                                                                            |  |  |  |
|    | <ul> <li>Anmeldeinformationsverwaltung</li> <li>Benutzerkonten</li> </ul>                       | Anpassung BitLocker-Laufwerkverschlüsselung                                |  |  |  |
|    | 문 DeviceComm Manager                                                                            | E-Mail                                                                     |  |  |  |
|    | Farbverwaltung                                                                                  | Flash Player                                                               |  |  |  |
| 2. | Änderungen am eigenen Konto durchführen                                                         |                                                                            |  |  |  |
|    | Eigenes Bild ändern                                                                             |                                                                            |  |  |  |
|    | Einstellungen der Benutzerkontensteuerung ändern                                                |                                                                            |  |  |  |
|    | Benutzerkonten verwalten                                                                        |                                                                            |  |  |  |
|    | *                                                                                               |                                                                            |  |  |  |
| 3. | 😵 Einstellungen für Benutzerkontensteuerung                                                     |                                                                            |  |  |  |
|    | Benachrichtigungen über Änderungen                                                              | an dem Computer auswählen                                                  |  |  |  |
|    | Mithilfe der Benutzerkontensteuerung kann verhind<br>Änderungen an Ihrem Computer vorgenommen w | dert werden, dass durch potenziell gefährliche Programme<br>erden.         |  |  |  |
|    | Weitere Informationen zu den Einstellungen für die                                              | Benutzerkontensteuerung                                                    |  |  |  |
|    | Immer benachrichtigen                                                                           |                                                                            |  |  |  |
|    | Nur benachrichtigen,<br>von Programmen vor<br>nicht abblenden)                                  | wenn Änderungen am Computer<br>genommen werden (Desktop                    |  |  |  |
|    | Nicht benachricht                                                                               | tigen, wenn ich Änderungen an den                                          |  |  |  |
|    | Windows-Einstellu                                                                               | ungen vornehme.                                                            |  |  |  |
|    |                                                                                                 |                                                                            |  |  |  |
|    | Nicht empfohlen.<br>aus, wenn es lang<br>_ Computers abzub                                      | Wählen Sie diese Option nur dann<br>e dauert, den Desktop Ihres<br>Jenden. |  |  |  |
|    | Nie benachrichtigen                                                                             |                                                                            |  |  |  |